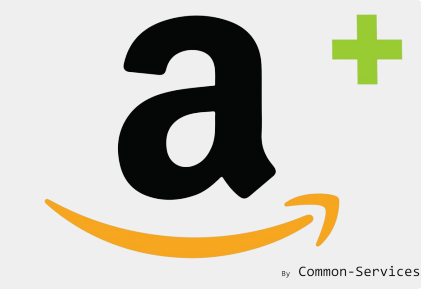

# Tutorial

#### How to send "Bullet Points" in bulk mode

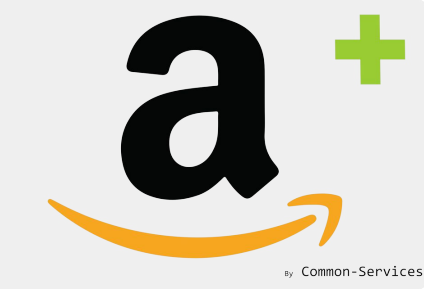

#### First, use a product bulk editor

#### In this tutorial we will use <u>Sheets for Shopify</u>

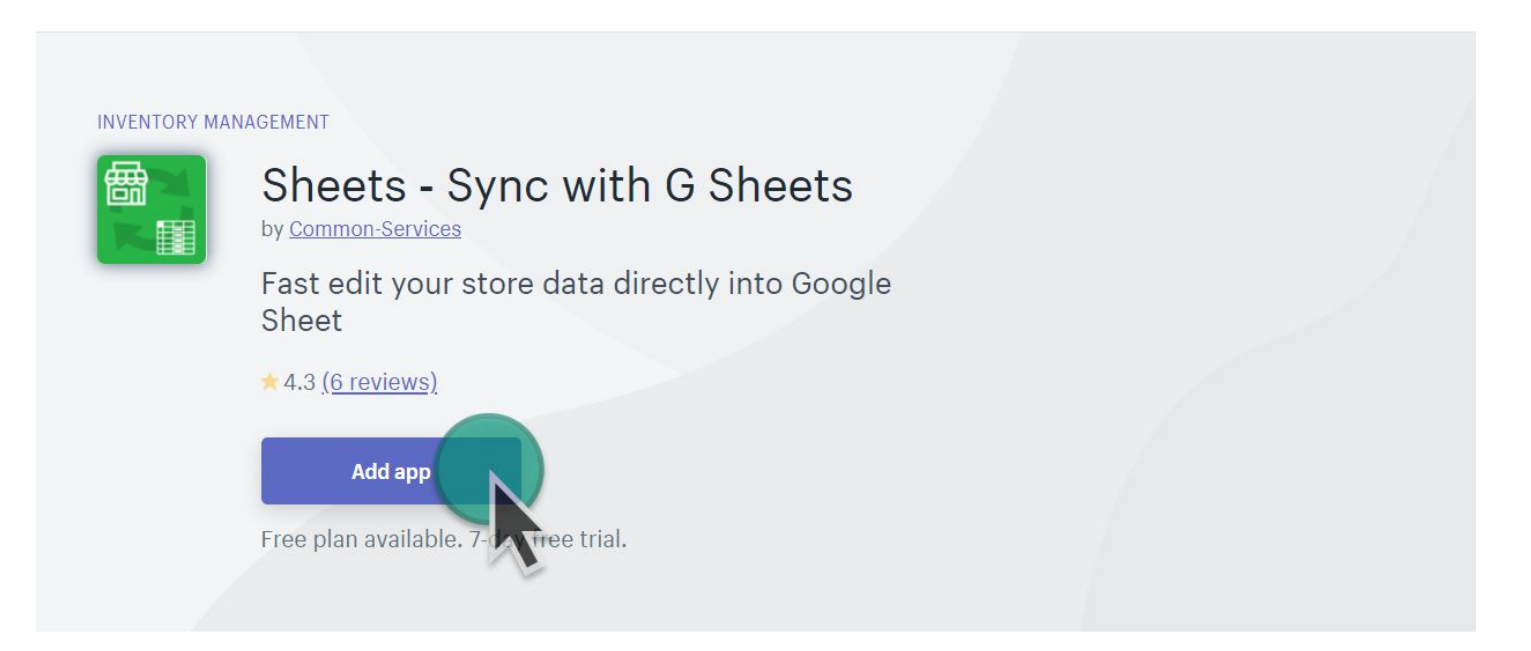

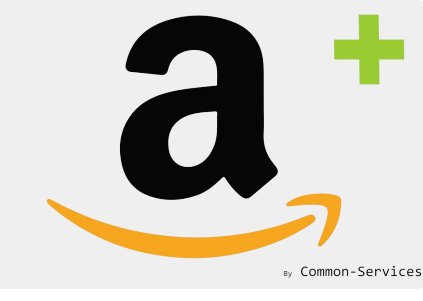

#### Fill your bullet points

1) In Google Sheets, in the Sheet generated by the App, add up to 5 columns for your bullet points

2) Fill your bullet points

| ≣  | 2020-04-22 02:03 amazon-plus-prod.myshopify.com - Produ<br>File Edit View Insert Format Data Tools Add-ons Help <u>All chan</u> | uct 🕁 🗈<br>ages saved in Driv | e                         |                         |                    |              | ~ | Ę |
|----|----------------------------------------------------------------------------------------------------|-------------------------------|---------------------------|-------------------------|--------------------|--------------|---|---|
| k  | > → ➡ ➡ 100% ▼ £ % .0 .0 123 ▼ Default (Ari ▼ 10 ▼                                                                              | BIS                           | A ♦. ⊞ 53 - ■             | Ξ • <u>+</u> •  ÷ • ▷ • | ⇔ + ⊪ ▼ - 2        | Σ - F+ -     |   |   |
| fх | This monitor is fantastic                                                                                                    |                               |                           |                         |                    |              |   |   |
|    | в                                                                                                    |                               | Н                         | 1                       | J                  | к            |   | L |
| 1  | Product Title                                                                                                    | (1)                           | Bulletpoint1              | Bulletpoint2            | Bulletpoint3       | Bulletpoint4 |   |   |
| 10 | Sony Playstation Classic                                                                                                    |                               |                           |                         |                    |              |   |   |
|    | TOSHIBA 50LF711U20 50-inch 4K Ultra HD Smart LED TV HDR - Fire TV Edition                                                       |                               |                           |                         |                    |              |   |   |
| 12 | Xiaomi Mi 9 Lite 128GB + 6GB RAM, 6.39" AMOLED FHD+ LTE 48MP AI Triple Camera                                                   | locked                        |                           |                         |                    |              |   |   |
| 13 | VHNVHN ASUS MX27UQ 27 inch 16: 9 Widescreen AH-IPS Panel 3840x2160 4K UHE                                                       | 2 >                           | This monitor is fantastic | Nice design             | Conception quality | Easy to use  |   |   |
|    | Add 1000 more rows at bottom.                                                                                                   |                               |                           |                         |                    |              |   |   |

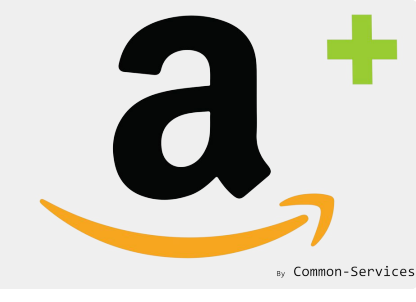

### Send an update of your products

## The App imports your products every 4 hours, to do not wait, do it manually ;

| a Amazon Integration Plus                                                                                                    | by Common-Services  |
|----------------------------------------------------------------------------------------------------|---------------------|
| Dashboard Connect Workflow Rules Models Actions Reports ••• O amazon-plus-prod                                                                                        | ▼ ● Amazon Europe ▼ |
| Catalog Orders Operations Scheduler Feeds Failures                                                                                                    | 0                   |
| <ul> <li>Manual operations</li> <li>All operations are triggered automatically by the scheduler.<br/>However, here, in case of need, you can for one task.</li> </ul> |                     |
| Full inventory import from Shopify                                                                                                    | > Execute           |
| Update inventory from Shopify                                                                                                    | <b>O</b> 15         |
| Receive complete inventory from Amazon                                                                                                    | 6:44                |
| Receive partial inventory from Amazon                                                                                                    | 1:44                |
| Receive orders from Amazon                                                                                                    | 3:43                |
| Update shipped orders to Amazon                                                                                                    | 4:42                |
| Send all offers to Amazon                                                                                                    | > Execute           |
| Send offers to Amazon                                                                                                    | > Execute           |

### Update the Model

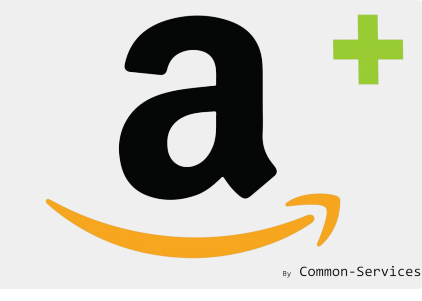

If you don't know how to create a model, in the App, please refer to Help Center > Tutorials

In model, you will add attributes in that way;

| Matching groups Models Overrides Mappings                                                                                                 | ? |
|----------------------------------------------------------------------------------------------------|---|
| Edit a model                                                                                                    |   |
| Product Type: Computers - Monitor Selec                                                                                                   |   |
| Attributes                                                                                                    |   |
| Bullet Doint1 (BulletDoint1)                                                                                                    |   |
| De Bullet Point1 (BulletPoint1)                                                                                                    |   |
| Bu<br>De Edit attribute                                                                                                    |   |
| Default value                                                                                                    |   |
| De Use exist value                                                                                                    |   |
| Bulletpoint1  t t                                                                                                    |   |
| De Title                                                                                                    |   |
| Vendor<br>Product Type                                                                                                    |   |
| Weight Product code exemption: Product meta fields                                                                                        |   |
| Bulletpoint2                                                                                                    |   |
| Builetpoint2<br>Builetpoint2                                                                                                    |   |
| Manufacturer override:                                                                                                    |   |
| Models allow to enrich data of matching groups (set of products) You must configure the product type universe and mandatopy attributes.   |   |
| wodels allow to enrich data of matching groups (set of products). Tou must conligure the product type, universe and mandatory attributes. |   |
| Delete     Cancel     Save                                                                                                    |   |
|                                                                                                    |   |

And repeat the operation for all bullet points.

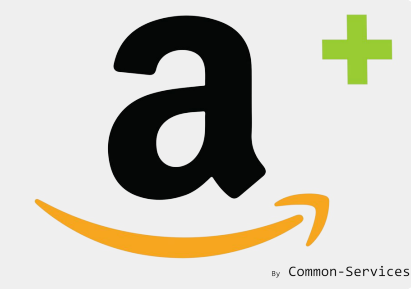

#### Then your model will look like this:

| Matching groups  | Models C         | Verrides           | Mappings                |                             |             |                 |                    |        |     |        |        | ? |
|------------------|------------------|--------------------|-------------------------|-----------------------------|-------------|-----------------|--------------------|--------|-----|--------|--------|---|
| Edit a model     |                  |                    |                         |                             |             |                 |                    |        |     |        |        |   |
| Product Type:    | Computers - N    | Ionitor            |                         |                             |             |                 |                    |        |     |        | Select |   |
| Attributes       |                  |                    |                         |                             |             |                 |                    |        |     |        | Add    |   |
| Bullet Point1 (I | BulletPoint1)    |                    |                         |                             |             |                 |                    |        | Rem | nove   | Edit   |   |
| Default value    | {{Bulletp        | <pre>oint1}}</pre> |                         |                             |             |                 |                    |        |     |        |        |   |
| Bullet Point2 (  | (BulletPoint2)   |                    |                         |                             |             |                 |                    |        | Rem | nove   | Edit   |   |
| Default value    | {{Bulletp        | pint2}}            |                         |                             |             |                 |                    |        |     |        |        |   |
| Bullet Point3 (  | (BulletPoint3)   |                    |                         |                             |             |                 |                    |        | Rem | nove   | Edit   |   |
| Default value    | {{Bulletp        | pint3}}            |                         |                             |             |                 |                    |        |     |        |        |   |
| Bullet Point4 (  | (BulletPoint4)   |                    |                         |                             |             |                 |                    |        | Rem | nove   | Edit   |   |
| Default value    | {{Bulletp        | pint4}}            |                         |                             |             |                 |                    |        |     |        |        |   |
|                  |                  |                    |                         |                             |             |                 |                    |        |     |        |        |   |
| Product code e   | exemption:       | None               | ¢                       |                             |             |                 |                    |        |     |        |        |   |
| Brand            | d override:      |                    |                         |                             |             |                 |                    |        |     |        |        |   |
| Manufacture      | er override:     |                    |                         |                             |             |                 |                    |        |     |        |        |   |
|                  |                  |                    |                         |                             |             |                 |                    |        |     |        |        |   |
| Models allow     | to enrich data ( | of matching        | groups (set of products | ). You must configure the p | roduct type | e, universe and | l mandatory attril | outes. |     |        |        |   |
| <b>İ</b> Delete  |                  |                    |                         |                             |             |                 |                    |        |     | Cancel | Save   |   |
|                  |                  |                    |                         |                             |             |                 |                    |        |     |        |        |   |
|                  |                  |                    |                         |                             |             |                 |                    |        |     |        |        |   |

### Send your products to Amazon

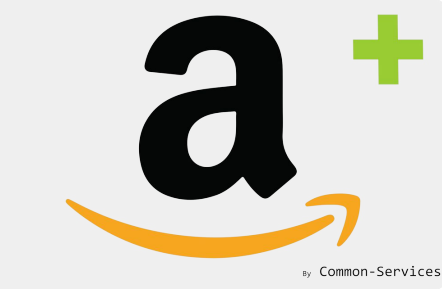

You will select the matching group, which will contain a selection of products that you want to send to Amazon ;

| Amazon integrati                    | on Plus                                          |                                      |                                                                           |                                  | by Common     |
|-------------------------------------|--------------------------------------------------|--------------------------------------|---------------------------------------------------------------------------|----------------------------------|---------------|
| poard Connec                        | t Workflow Rules                                 | Models Actions                       | Reports ••• Q                                                             | amazon-plus-prod 🔻               | • Amazon Euro |
| Catalog (<br>Export                 | Orders Operations Sch                            | neduler Feeds Failu                  | Jres                                                                      |                                  | ?             |
| Match<br>Lookup<br>Search<br>Upload | Send prices                                      | ✓ Send quantities ✓                  | Send images 💽 Send                                                        | metadata (title, description, ca | t selected    |
|                                     | Matching Group   Monito     Filter   Q           | nitems                               | ÷                                                                         |                                  | Search        |
|                                     | Products Total: 1 Show                           | ing: 1 Selected: 1 arcode Asin Title | Qt                                                                        | y Price Exi                      | sting √       |
|                                     | vhnvhn-<br>asus-<br>mx27uq-<br>27-inch-<br>16f-9 | VHNV<br>inch 1<br>Panel<br>Monite    | HN ASUS MX27UQ 27<br>6: 9 Widescreen AH-IPS<br>3840x2160 4K UHD LED<br>or | €1500                            | Yes           |
|                                     | (Can be created                                  |                                      |                                                                           |                                  |               |

#### Check the export

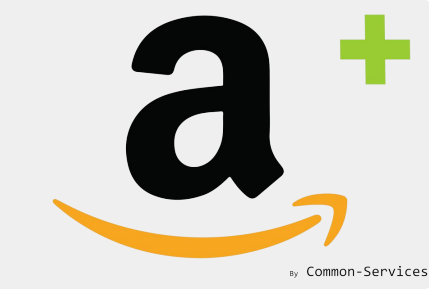

#### In scheduler, you will see if the export has been well sent ;

| alog         | Orders                      | Operations                         | Scheduler           | Feeds                   | Failures     |               |                    |                  |                |         |
|--------------|-----------------------------|------------------------------------|---------------------|-------------------------|--------------|---------------|--------------------|------------------|----------------|---------|
| Q S          | Search items                |                                    |                     |                         |              |               |                    |                  |                | Search  |
| $\checkmark$ | Select ‡                    | Select ‡                           | Select ‡            | Title                   |              |               | <b>1</b>           |                  | Ø              | Refresh |
| 1            | Amazon                      | Dashboard                          | Update              | Update dashboard        |              |               |                    | or 21, 2020<br>M | 2 minutes ago  | View    |
| 1            | Amazon                      | Orders                             | Shipped             | Send trackin            | g number ev  | very 1 hour   | Tue, Ap<br>10:51 P | or 21, 2020<br>M | 1 minute ago   | View    |
| 1            | Amazon                      | Feeds                              | Check               | Check feed s<br>minutes | ubmission r  | esult every 5 | Tue, Ap<br>10:50 P | or 21, 2020<br>M | 2 minutes ago  | View    |
| 1            | Amazon                      | Offers                             | Update              | Send offers t           | o Amazon     |               | Tue, Ap<br>10:52 P | or 21, 2020<br>M | 50 seconds ago | Close   |
| s            | Summary                     |                                    |                     |                         |              |               |                    |                  |                |         |
| Т            | itle Upo                    | date offers on A                   | Amazon              |                         | Success      | 1             |                    | Start            | 2020-04-21 1   | 0:52:04 |
| N            | Aessage Off                 | ers updated su                     | ccessfully          |                         | Warning      | 0             |                    | Stop             | 2020-04-21 1   | 0:52:15 |
| В            | atch Id 3d8                 | 31ddc87c2304a                      | 31aaead78e1         | 48fdb9 💮                | Error        | 0             |                    | Ô                | 11.73"         |         |
|              | Messages                    |                                    |                     | 1                       | $\checkmark$ | P             |                    | Start            | Stop           | ٢       |
|              | Update offer                | s for Amazon.co                    | p.uk                |                         | 0            | 0             | 0                  | 10:52:04         | 10:52:11       | -4.21"  |
|              | Product upda<br>18118801837 | ated, feed subm<br>74, 1 items upd | nission id:<br>ated |                         | 1            | 0             | 0                  | 10:52:04         | 10:52:15       | 4.21"   |
|              |                             |                                    |                     |                         |              |               |                    |                  |                |         |

#### Check the result

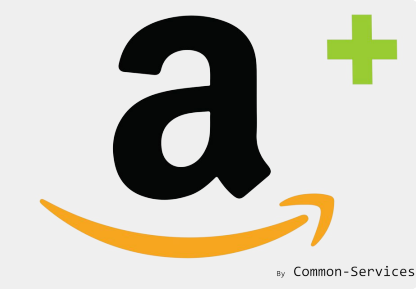

In Feeds, you will see if the feed has been well accepted by Amazon ;

|                                | Filter |               |           |                    |   |   |                                        |                     |     |         |  |
|--------------------------------|--------|---------------|-----------|--------------------|---|---|----------------------------------------|---------------------|-----|---------|--|
| Product Errors<br>Offer Errors |        | Submission ID | Status    | Туре               |   | P | Ø                                      |                     | 0   | Refresh |  |
|                                |        | 181195018374  | Submitted | Products<br>Images |   |   | Tue,<br>Apr 21,<br>2020<br>10:57<br>PM | N/A                 | 2   |         |  |
|                                |        | 181190018374  | Submitted | Inventory          |   |   | Tue,<br>Apr 21,<br>2020<br>10:53<br>PM | N/A                 | -   |         |  |
|                                |        | 181191018374  | Submitted | Prices             |   |   | Tue,<br>Apr 21,<br>2020<br>10:53<br>PM | N/A                 | -   |         |  |
|                                |        | 181188018374  | Done      | Products           | 1 |   | Tue,<br>Apr 21,<br>2020<br>10:52<br>PM | 7<br>minutes<br>ago | 89" |         |  |

#### Check the result

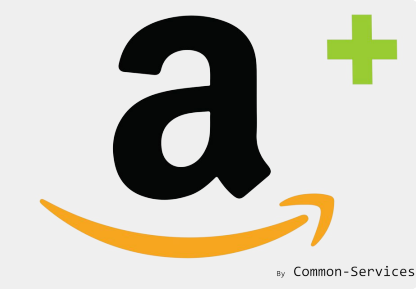

In Feeds, you will see if the feed has been well accepted by Amazon ;

|                                | Filter |               |           |                    |   |   |                                        |                     |     |         |  |
|--------------------------------|--------|---------------|-----------|--------------------|---|---|----------------------------------------|---------------------|-----|---------|--|
| Product Errors<br>Offer Errors |        | Submission ID | Status    | Туре               |   | P | Ø                                      |                     | 0   | Refresh |  |
|                                |        | 181195018374  | Submitted | Products<br>Images |   |   | Tue,<br>Apr 21,<br>2020<br>10:57<br>PM | N/A                 | 2   |         |  |
|                                |        | 181190018374  | Submitted | Inventory          |   |   | Tue,<br>Apr 21,<br>2020<br>10:53<br>PM | N/A                 | -   |         |  |
|                                |        | 181191018374  | Submitted | Prices             |   |   | Tue,<br>Apr 21,<br>2020<br>10:53<br>PM | N/A                 | -   |         |  |
|                                |        | 181188018374  | Done      | Products           | 1 |   | Tue,<br>Apr 21,<br>2020<br>10:52<br>PM | 7<br>minutes<br>ago | 89" |         |  |

#### Then on Seller Central

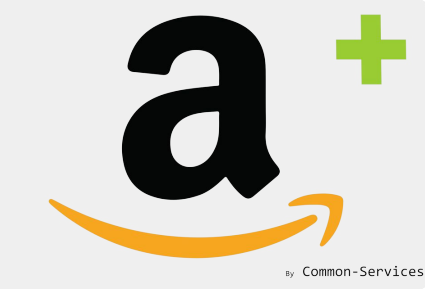

Your bullet points appear on the product sheet ;

#### amazon seller central

|   |            |            | VHNVHN ASU                                                | S MX27UQ 27 inc             | ch 16: 9 Wides | creen AH-IPS Pane  | l 3840x2160 4K | UHD LED Monito | or       |                |
|---|------------|------------|-----------------------------------------------------------|-----------------------------|----------------|--------------------|----------------|----------------|----------|----------------|
|   |            |            | ASIN: B07ZHC7H<br>EAN: 479326145<br>Amazon Sales Ran      | GK<br>4106<br>n <b>k:</b>   |                |                    |                |                |          |                |
|   | 0          |            | Competing Market<br>No current offers<br>View Listings or | etplace Offers:<br>n Amazon |                |                    |                |                |          |                |
|   | Vital Info | Variations | Offer                                                     | Compliance                  | Images         | Description        | Keywords       | More Details   |          |                |
| - |            | -          | ينسون مر                                                  | a Annal                     | س السب         | James and a second | maken .        | Advan          | ced View | and the second |
|   |            |            |                                                           |                             |                |                    |                |                |          |                |
|   |            | Key Pro    | duct Features 🤇                                           | This monitor is f           | antastic       |                    |                |                |          |                |
|   |            |            |                                                           | This monitor                | is fantastic   |                    |                |                |          |                |
|   |            |            |                                                           | Nice design                 |                |                    |                |                |          |                |
|   |            |            |                                                           | Nice design                 |                |                    |                |                |          |                |
|   |            |            |                                                           | Conception qual             | ity            |                    |                |                |          |                |
|   |            |            |                                                           | Conception q                | uality         |                    |                |                |          |                |
|   |            |            |                                                           | Easy to use                 |                |                    |                |                |          |                |
|   |            |            |                                                           | Easy to use                 |                |                    |                |                |          |                |
|   |            |            |                                                           | Add More   Rer              | nove Last      |                    |                |                |          |                |
|   |            |            |                                                           |                             |                |                    |                |                |          |                |

#### And on Amazon

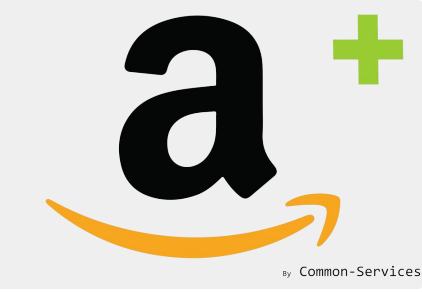

Your bullet points appear on the product sheet ;

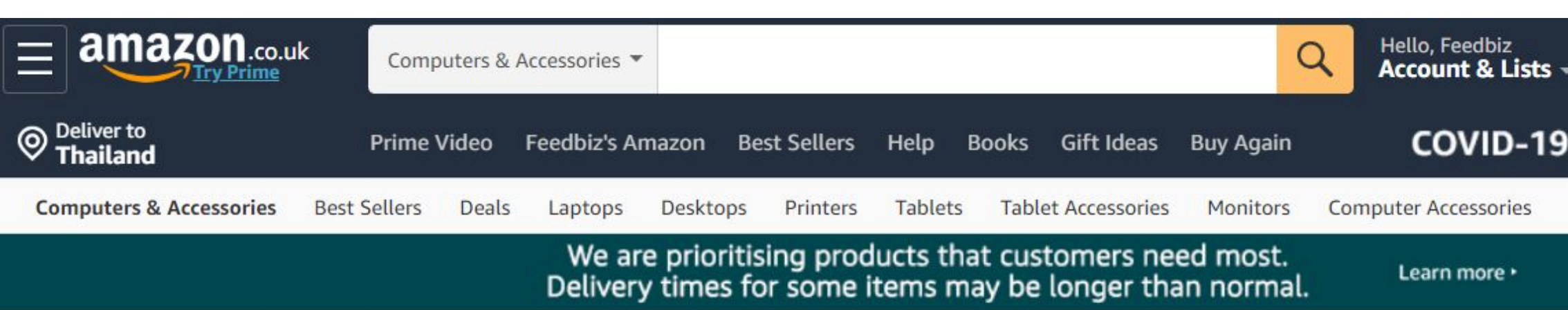

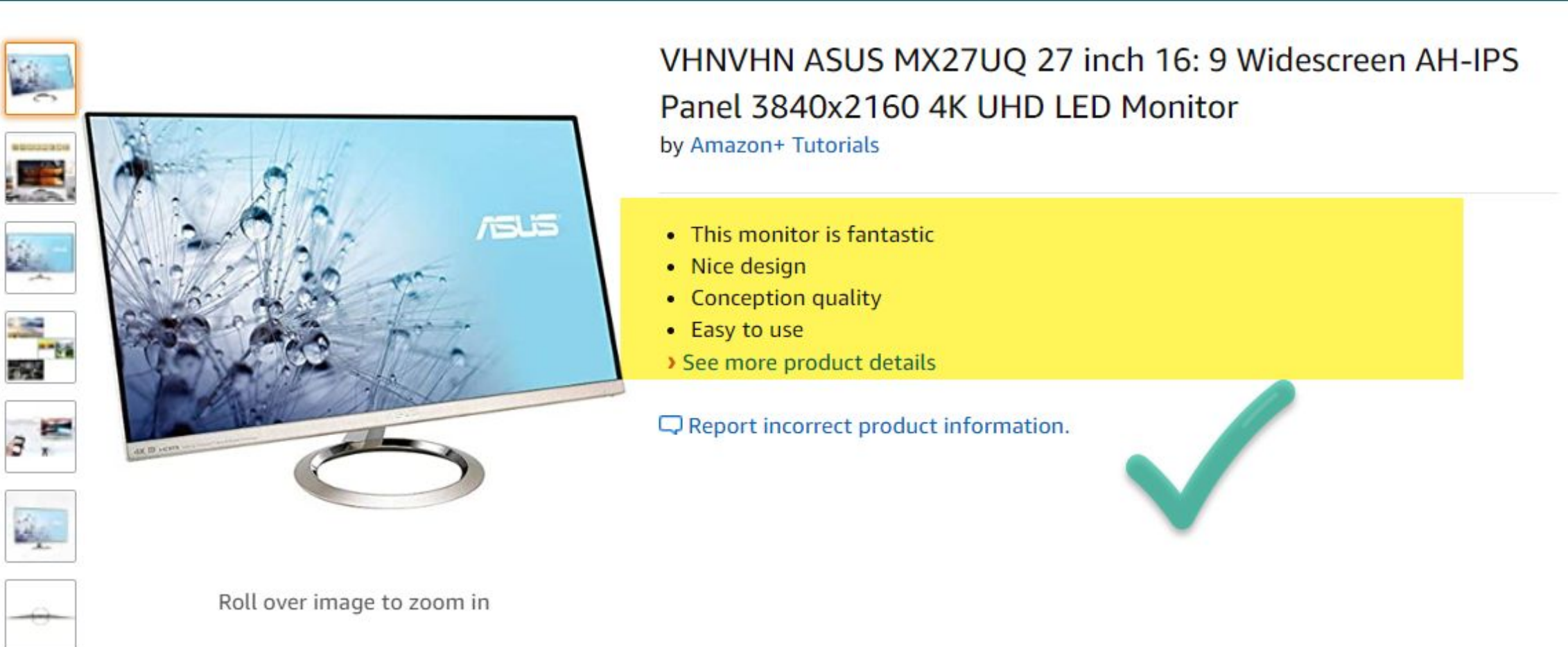